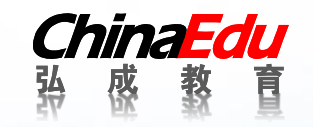

## 学生使用手册

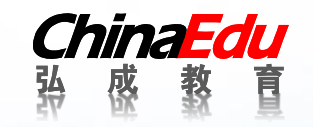

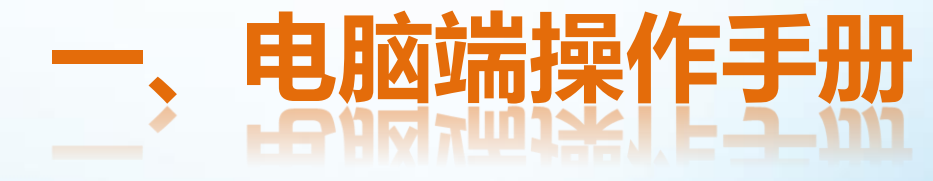

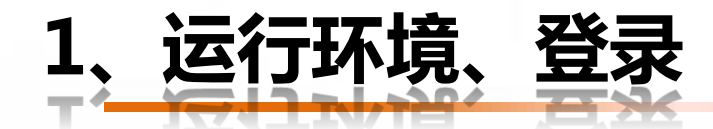

运行环境

- 推荐浏览器为:谷歌、IE9及以上。
- 推荐分辨率为1920\*1680

学生登录

- 学生登录地址: <u>http://lzufe.sccchina.net/</u>
- 学生默认用户名:身份证号;
- 学生默认密码:身份证后6位;

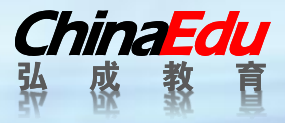

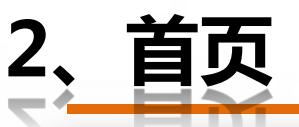

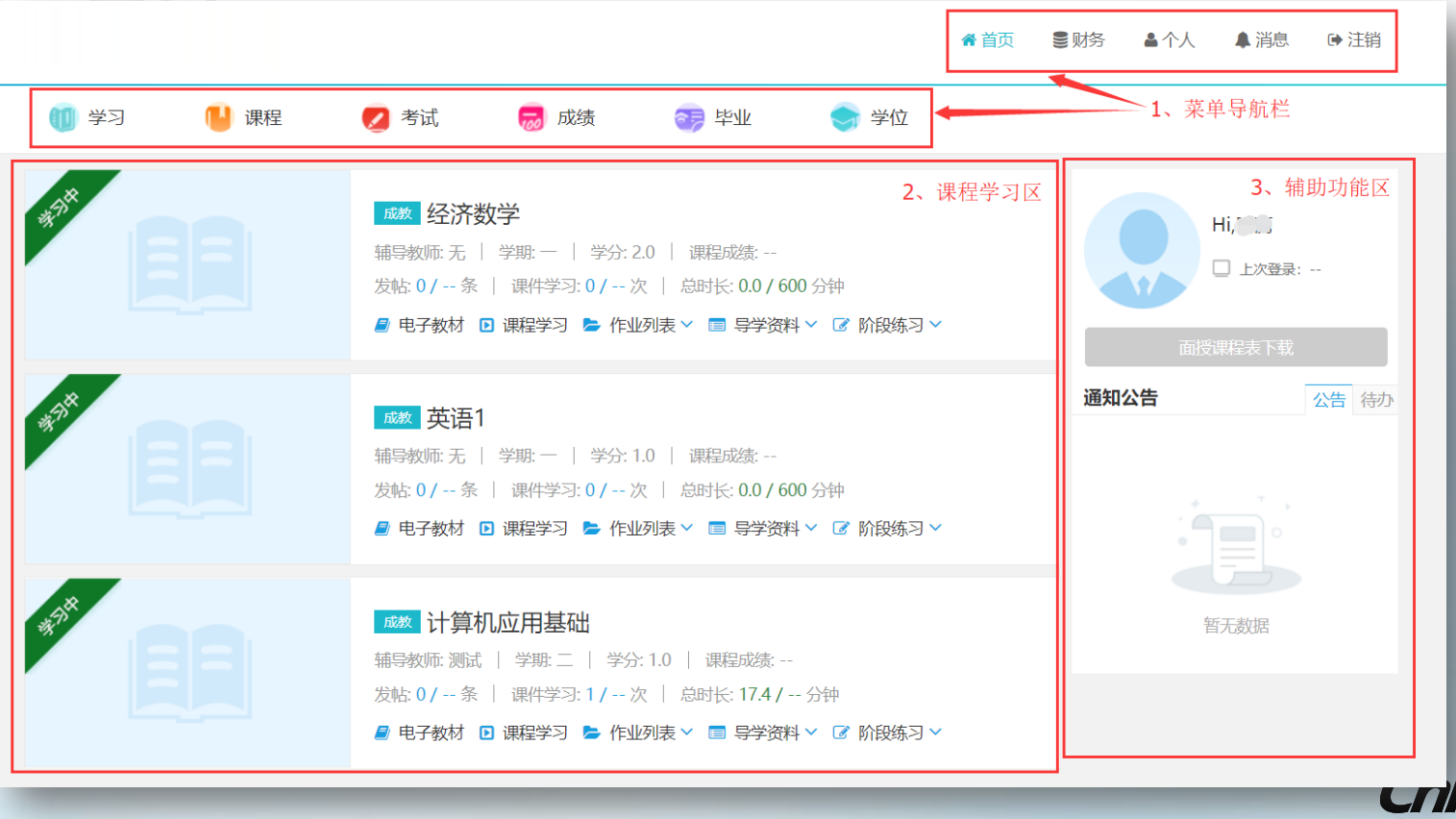

**CriinaEdu** 头 成 教 育

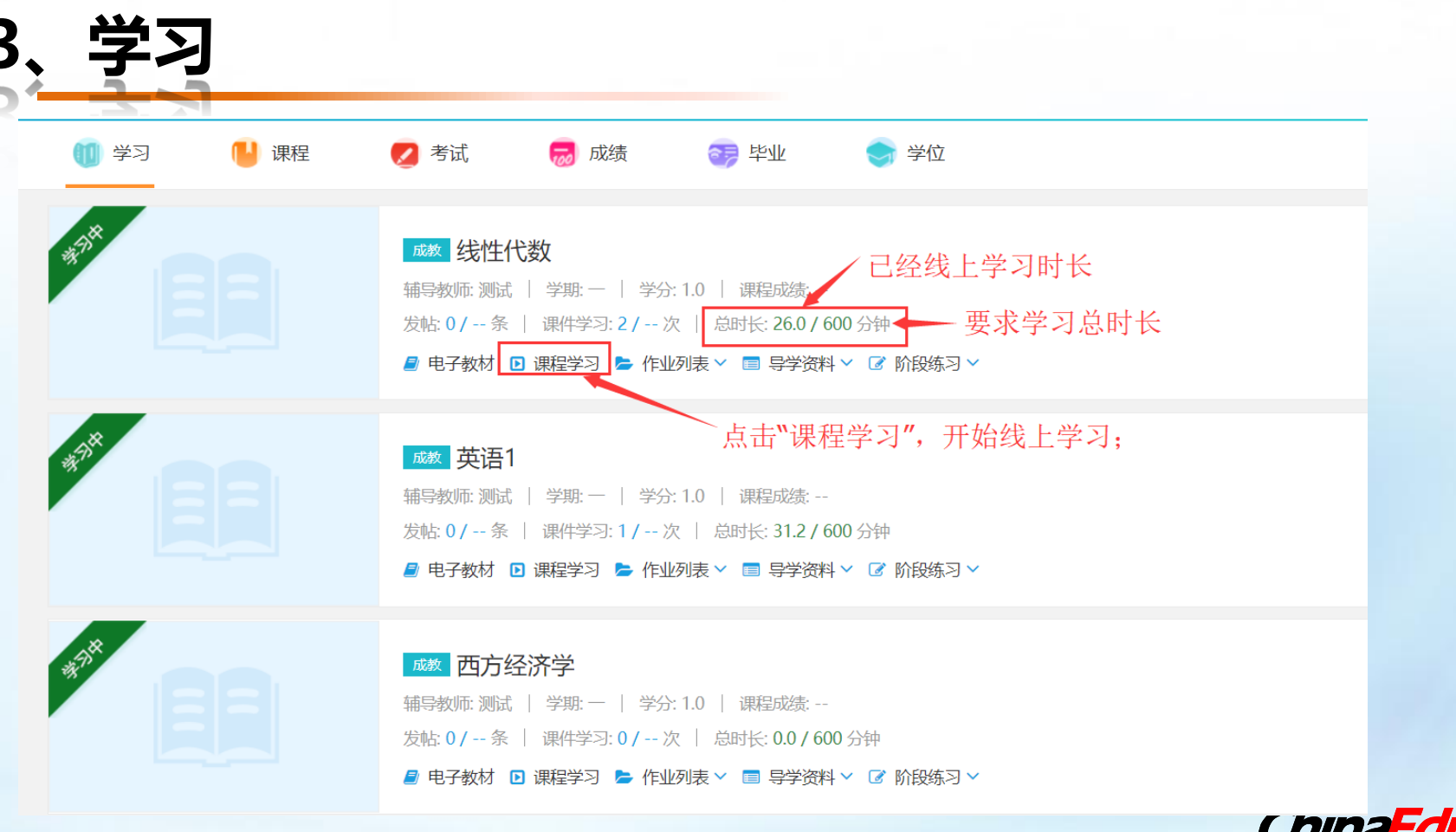

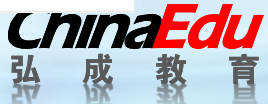

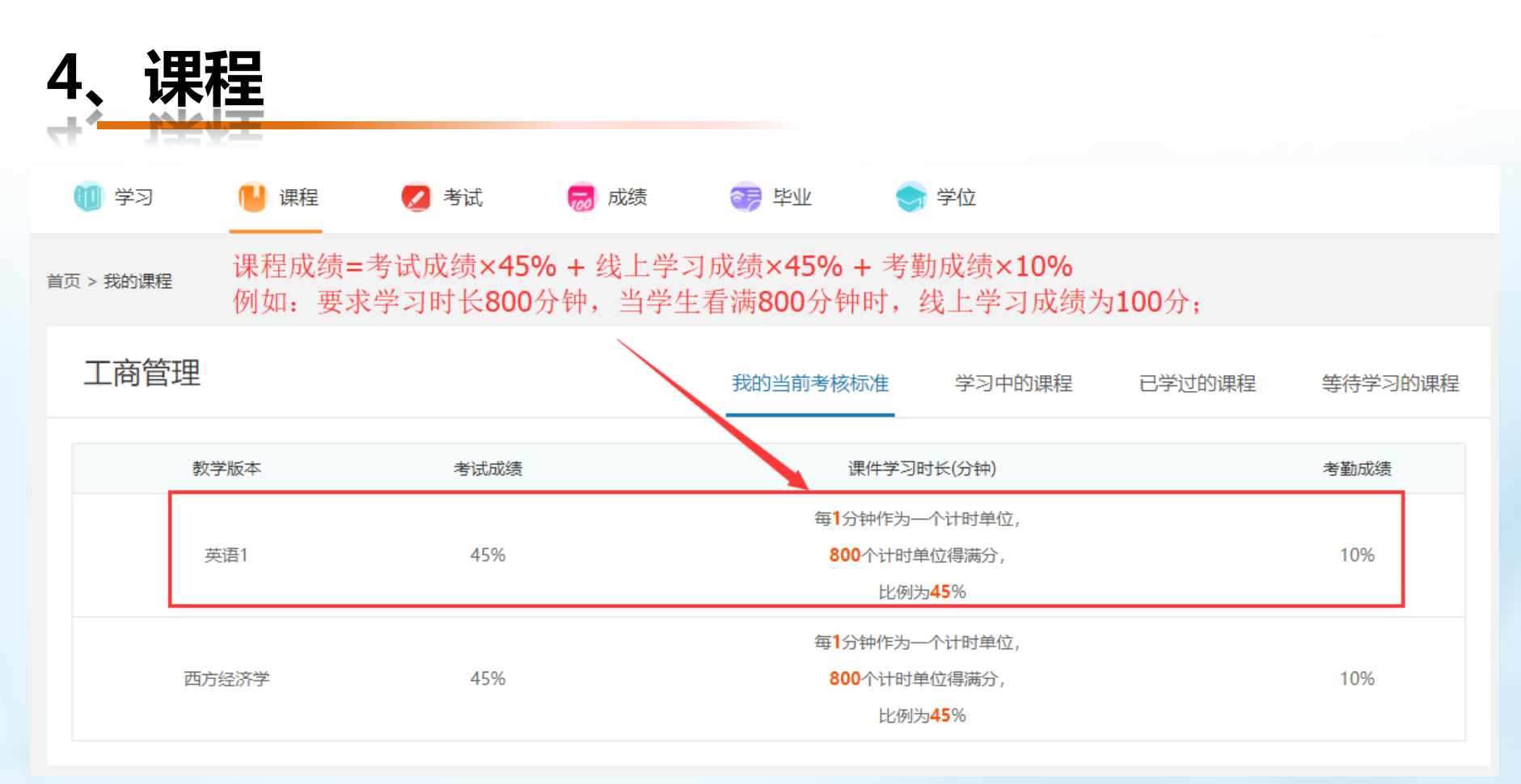

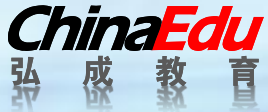

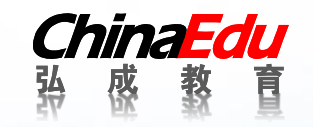

## 二, 手机端操作手册

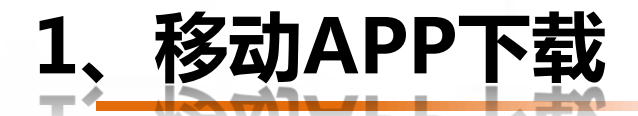

用户可以通过以下两种途径下载APP:

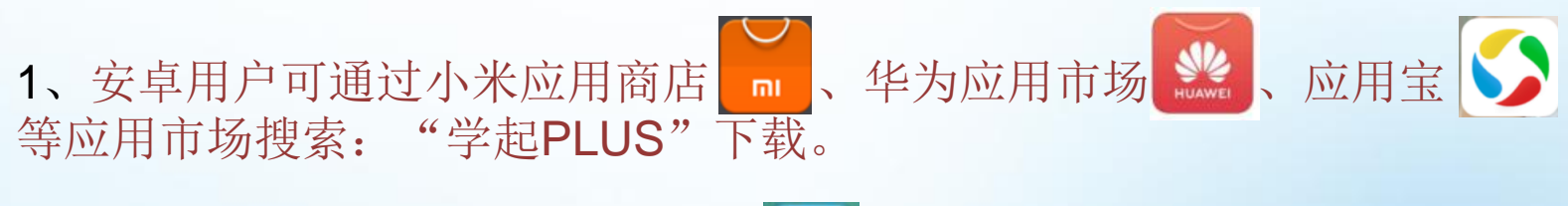

2、苹果用户可通过苹果APP Store 🥂 搜索"学起PLUS"下载。

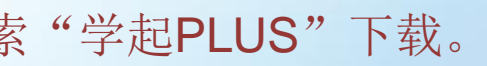

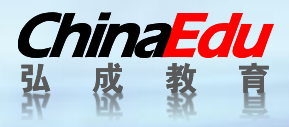

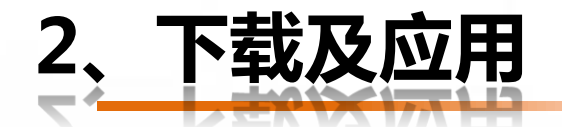

## 下载安装后选择报考院校,输入账号及密码; 注:移动app账号密码与电脑端相同;

| 11. <sup>46</sup> .111 🔶 | ③ ③ Ⅰ 1:33 |
|--------------------------|------------|
| × 学起                     |            |
|                          |            |
| 学起                       |            |
| 院校 请选择院校                 | >          |
| 业务 请选择业务线                | >          |
| 账号 请输入用户名                |            |
| 密码 请输入密码                 |            |
| ○ 同意并接受《用户服务协议》和《隐私政策》   |            |
| 登录                       |            |
| 注册                       |            |
| 登录遇到问题?                  |            |
|                          |            |

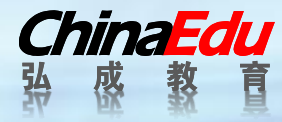

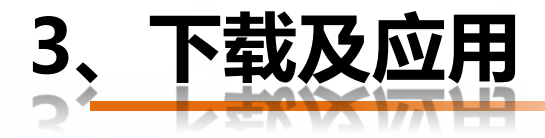

## 点击"课程学习",开始看课;

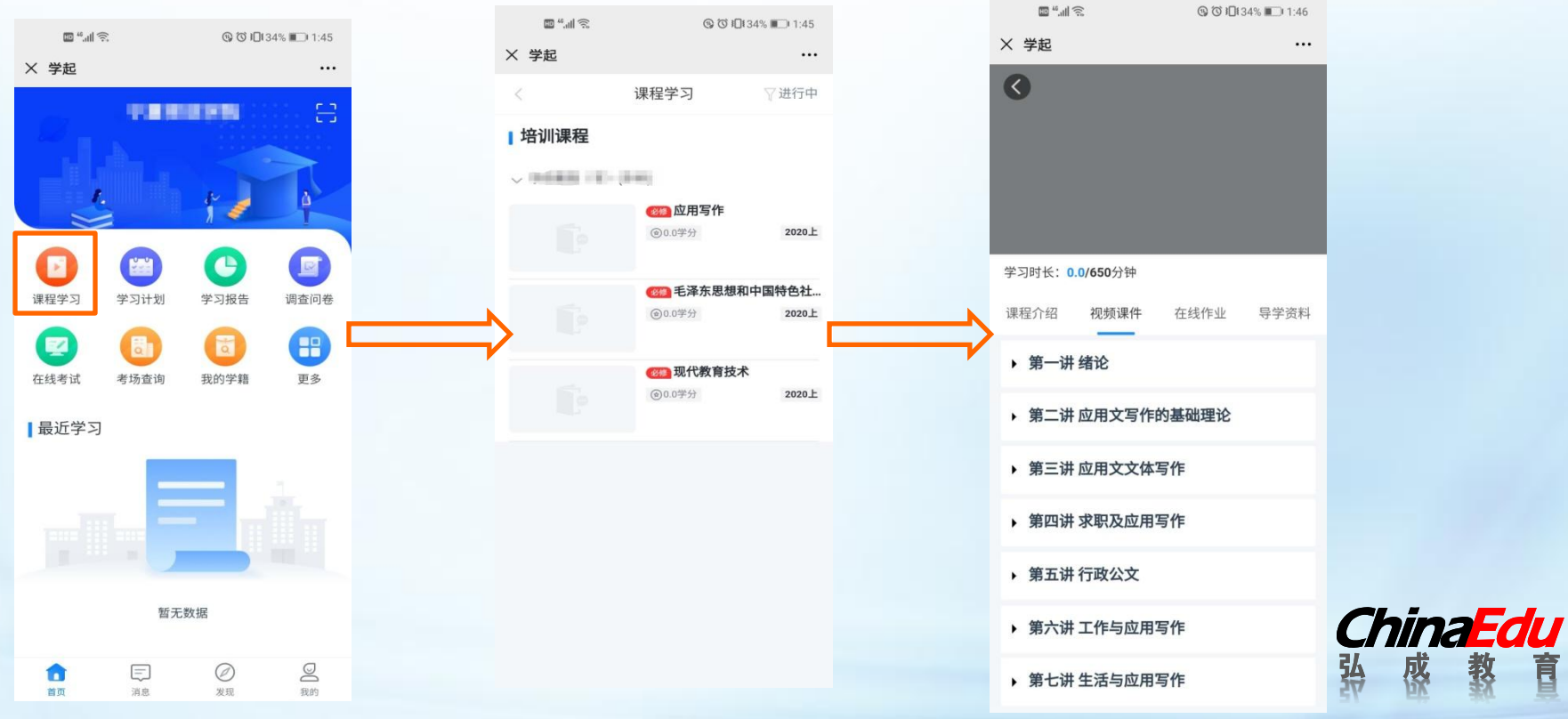

成

盲

教